# Enterprise Auditへのログイン 【Microsoft 365】

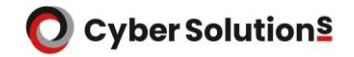

《ログイン要件》

1.Enterprise Auditヘログインする時に使用したメールアドレス・パスワードで Microsoft 365ヘログインできること

2. Microsoft 365でパスワードの有効期限が切れていないこと

メールボックスの存在するアカウントであること
(グループアドレス、エイリアスではログインできません)

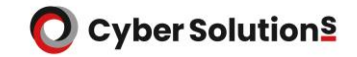

1.開通通知書のメールアーカイブの項目に記載のアクセスURLへアクセスします。

https://(お客様アクセス名).cybermail.jp

2. [Sign in with Microsoft] をクリックします。

| アカウン           | ۲:              |                |  |
|----------------|-----------------|----------------|--|
|                |                 |                |  |
| パスワー           | 14              |                |  |
| ר ד <u>ר</u> 🗆 | ウント保存           |                |  |
|                | %ם              | ブイン            |  |
|                | <b>G</b> Google | e でログイン        |  |
|                | Sign in v       | with Microsoft |  |

Copyright © CyberSolutions, Inc. All rights reserved.

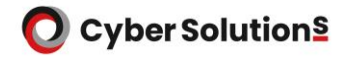

Microsoft 365で使用しているメールアドレスを入力し、「次へ」をクリックします。
パスワードを入力し「サインイン」をクリックします。

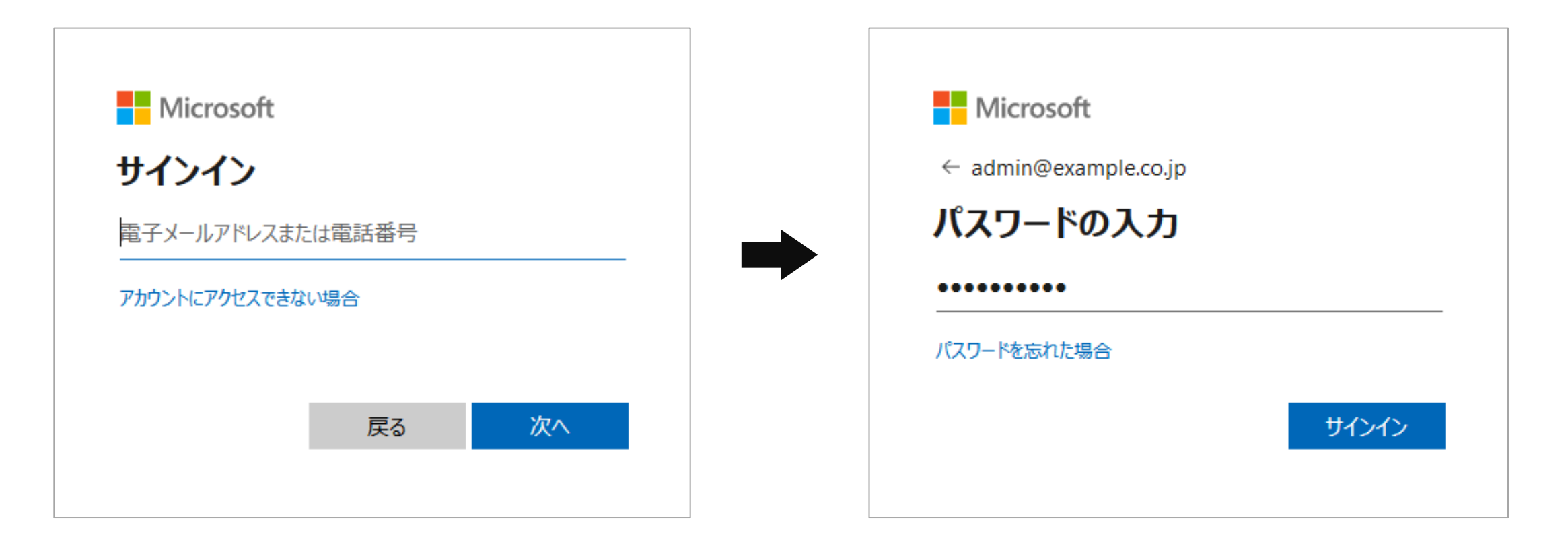

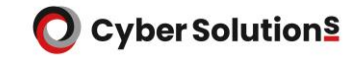

5. 「組織の代理として同意する」にチェックを入れ「承諾」をクリックします。 認証に成功すると、Enterprise Auditのログインが完了します。 ※この画面は、初回ログイン時のみ表示されます。

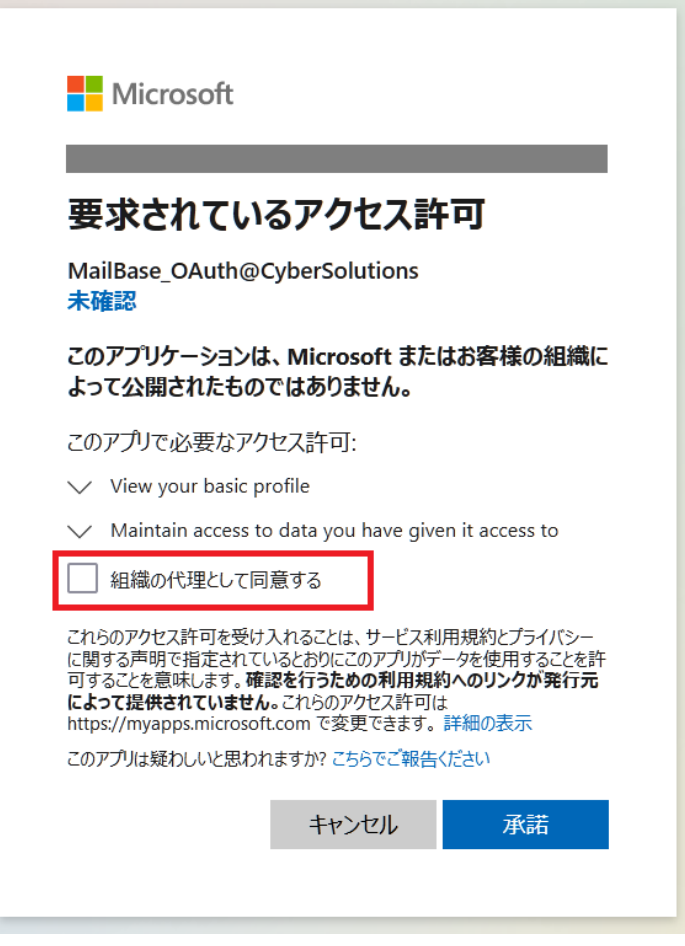